# Comprendre et configurer EAP-TLS avec Mobility Express et ISE

# Contenu

Introduction Conditions préalables Conditions requises **Components Used** Informations générales Flux EAP-TLS Étapes du flux EAP-TLS Configuration **Cisco Mobility Express ISE avec Cisco Mobility Express** Paramètres EAP-TLS Paramètres Mobility Express sur ISE Certificat de confiance sur ISE **Client pour EAP-TLS** Télécharger le certificat utilisateur sur l'ordinateur client (Bureau Windows) Profil sans fil pour EAP-TLS Vérification Dépannage

# Introduction

Ce document décrit comment configurer un réseau local sans fil (WLAN) avec la sécurité 802.1x dans un contrôleur Mobility Express. Ce document explique également l'utilisation du protocole EAP (Extensible Authentication Protocol) - TLS (Transport Layer Security).

# Conditions préalables

### **Conditions requises**

Cisco vous recommande de prendre connaissance des rubriques suivantes :

- Configuration initiale de Mobility Express
- Processus d'authentification 802.1x
- Certificats

### **Components Used**

Les informations contenues dans ce document sont basées sur les versions de matériel et de logiciel suivantes :

- WLC 5508 version 8.5
- Identity Services Engine (ISE) version 2.1

The information in this document was created from the devices in a specific lab environment. All of the devices used in this document started with a cleared (default) configuration. Si votre réseau est en ligne, assurez-vous de bien comprendre l'incidence possible des commandes.

# Informations générales

### Flux EAP-TLS

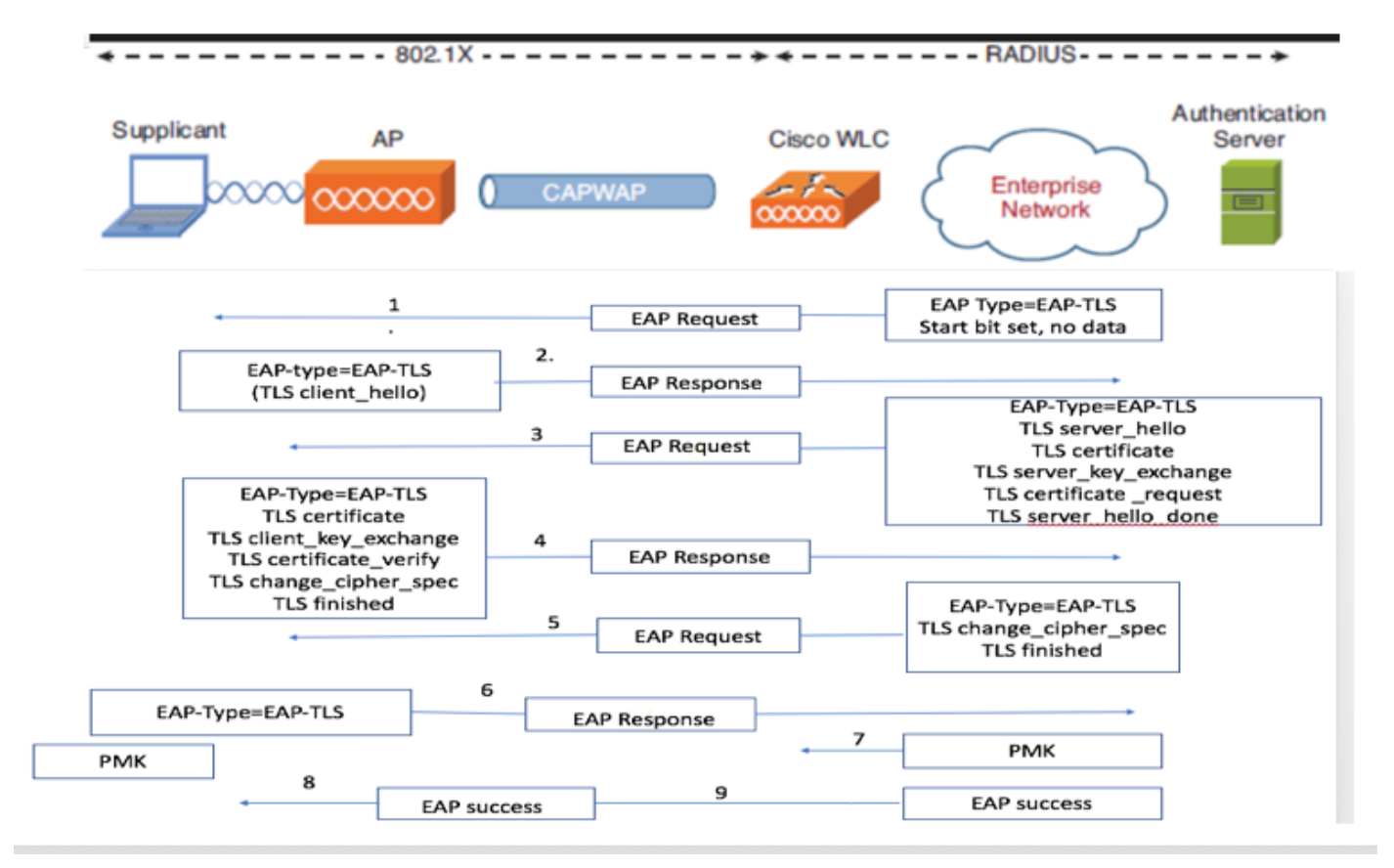

#### Étapes du flux EAP-TLS

- 1. Le client sans fil est associé au point d'accès (AP).
- 2. Le point d'accès n'autorise pas le client à envoyer des données à ce stade et envoie une demande d'authentification.
- 3. Le demandeur répond ensuite avec une identité de réponse EAP. Le WLC communique ensuite les informations d'ID utilisateur au serveur d'authentification.
- 4. Le serveur RADIUS répond au client avec un paquet de démarrage EAP-TLS. La conversation EAP-TLS commence à ce stade.
- 5. L'homologue renvoie une réponse EAP au serveur d'authentification qui contient un message de connexion « client\_hello », un chiffre défini sur NULL.
- 6. Le serveur d'authentification répond par un paquet Access-Challenge qui contient :

TLS server\_hello handshake message certificate server\_key\_exchange certificate request server\_hello\_done.

7. Le client répond avec un message de réponse EAP qui contient :

Certificate ¬ Server can validate to verify that it is trusted. client\_key\_exchange certificate\_verify ¬ Verifies the server is trusted change\_cipher\_spec

TLS finished

- 8. Une fois le client authentifié, le serveur RADIUS répond avec un défi d'accès, qui contient le message « change\_cipher\_spec » et le message de fin de la connexion. À la réception de ce message, le client vérifie le hachage afin d'authentifier le serveur RADIUS. Une nouvelle clé de chiffrement est dérivée dynamiquement du secret pendant la connexion TLS.
- 9. Àce stade, le client sans fil compatible EAP-TLS peut accéder au réseau sans fil.

# Configuration

#### **Cisco Mobility Express**

Étape 1. La première étape consiste à créer un WLAN sur Mobility Express. Afin de créer un WLAN, accédez à WLAN > Add new WLAN comme indiqué dans l'image.

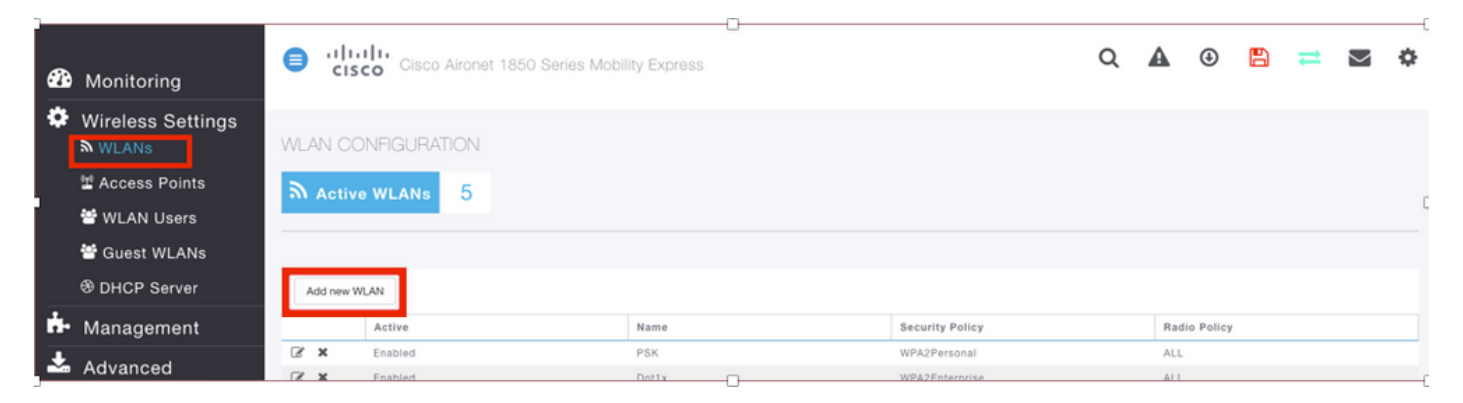

Étape 2. Une nouvelle fenêtre contextuelle apparaît lorsque vous cliquez sur **Ajouter un nouveau WLAN**. Afin de créer un nom de profil, accédez à **Ajouter un nouveau WLAN > Général** comme indiqué dans l'image.

| <b>B</b> | Monitoring        | 8     | Cisco Aironet 1830 Series Mobility Express |           |                       |                      |             |        |              | A   | ٩        | 8 | Ħ |  | ٥ |
|----------|-------------------|-------|--------------------------------------------|-----------|-----------------------|----------------------|-------------|--------|--------------|-----|----------|---|---|--|---|
| \$       | Wireless Settings |       |                                            |           |                       |                      |             |        |              |     |          |   |   |  |   |
|          | 🖬 Access Points   | 2     |                                            | e WLANs 5 |                       |                      |             |        |              |     |          |   |   |  |   |
|          | 📽 WLAN Users      |       |                                            |           | Add new WLAN          |                      |             |        |              |     |          |   |   |  |   |
|          | 📽 Guest WLANs     |       |                                            |           | General WLAN Security | VLAN & Firewall Traf | fic Shaping |        |              |     |          |   |   |  |   |
|          | DHCP Server       |       | Add new WLAN                               |           |                       |                      |             |        |              |     |          |   |   |  |   |
| ÷.       | Management        |       |                                            | Active    | WLAN ID               | 6                    | •           | Policy | Radio Policy |     |          |   |   |  |   |
| Ł        | Advanced          | C     | ×                                          | Enabled   | Profile Name *        | ME_EAP               |             |        |              | ALL |          |   |   |  |   |
|          |                   | C C C | ×                                          | Enabled   | SSID *                | ME EAP               | <b>-</b>    | rsonal |              |     |          |   |   |  |   |
|          |                   | 8     | ×                                          | Enabled   | Admin State           | Enabled              |             | rsonal |              |     |          |   |   |  |   |
|          |                   | ß     | ×                                          | Enabled   | Padio Paliou          |                      |             | rsonal |              | 2.4 | GHz only |   |   |  |   |
|          |                   | C     | ×                                          | Enabled   | Broadcast SSID        | ALL                  | ••••        |        |              | ALL |          |   |   |  |   |
|          |                   |       |                                            |           | Local Profiling       |                      |             |        |              |     |          |   |   |  |   |
|          |                   |       |                                            |           |                       |                      |             |        |              |     |          |   |   |  |   |
|          |                   |       |                                            |           |                       | @ Apply              | Cancel      |        |              |     |          |   |   |  |   |
|          |                   |       |                                            |           |                       |                      |             |        |              |     |          |   |   |  |   |
|          |                   |       |                                            |           |                       |                      |             |        |              |     |          |   |   |  |   |

Étape 3. Configurez le type d'authentification en tant que WPA Enterprise pour 802.1x et configurez RADIUS Server sous **Ajouter un nouveau WLAN > WLAN Security** comme indiqué dans l'image.

| <b>\$</b> | Monitoring        | 8     | Cisco Aironet 1830 Series Mobility Express |         |                                                                            |              |                                |        |                                                        | Q            | A   | ٩ | B | # |  | ٥ |
|-----------|-------------------|-------|--------------------------------------------|---------|----------------------------------------------------------------------------|--------------|--------------------------------|--------|--------------------------------------------------------|--------------|-----|---|---|---|--|---|
| \$        | Wireless Settings |       |                                            |         | Add now W                                                                  | LAN          |                                |        |                                                        |              |     |   |   |   |  |   |
|           | 🖆 Access Points   |       |                                            | WLANS 5 | Add new W                                                                  | Add new WLAN |                                |        |                                                        |              |     |   |   |   |  |   |
|           | 📽 WLAN Users      |       |                                            |         | General WLAN Security VLAN & Firewall Traffic Shaping                      |              |                                |        |                                                        |              |     |   |   |   |  |   |
|           | 📽 Guest WLANs     |       |                                            |         |                                                                            |              |                                |        |                                                        |              |     |   |   |   |  |   |
|           | OHCP Server       |       | Guest Network                              |         |                                                                            |              |                                |        |                                                        |              |     |   |   |   |  |   |
| ÷         | Management        |       |                                            | Active  | Security Type of Open is not allowed Policy when MAC Filtering is enabled. |              |                                |        | Policy                                                 | Radio Policy |     |   |   |   |  |   |
| Ł         | Advanced          | ß     | ×                                          | Enabled | Sec                                                                        | curit        | ty Type WPA2 Enterprise 🔻      |        |                                                        |              | ALL |   |   |   |  |   |
|           |                   | C C C | ×                                          | Enabled | Authentication Server External Radius                                      |              |                                |        | 5 GHz only<br>5 GHz only<br>5 GHz only<br>2.4 GHz only |              |     |   |   |   |  |   |
|           |                   | ß     | ×                                          | Enabled | rsonal                                                                     |              |                                |        |                                                        |              |     |   |   |   |  |   |
|           |                   | ß     | ×                                          | Enabled | Add RADIUS Authentication Server                                           |              |                                |        |                                                        |              |     |   |   |   |  |   |
|           |                   | C     | ×                                          | Enabled | Stat                                                                       | te           | Server IP Address              | Port   |                                                        |              | ALL |   |   |   |  |   |
|           |                   |       |                                            |         | External Radius co<br>WLANs                                                | onfigu       | wration applies to all O Apply | Cancel |                                                        |              |     |   |   |   |  |   |

Étape 4. Cliquez sur **Add RADIUS Authentication Server** et indiquez l'adresse IP du serveur RADIUS et du secret partagé qui doit correspondre exactement à ce qui a été configuré sur ISE, puis cliquez sur **Apply** comme indiqué dans l'image.

| <b>B</b> | Monitoring                      | Cisco Aironet 1830 Series Mobility Express                                                                                                    |               | Q | A                   | ٩                   | Ħ | \$ |
|----------|---------------------------------|----------------------------------------------------------------------------------------------------|---------------|---|---------------------|---------------------|---|----|
| \$       | Wireless Settings               | WLAN CONFIGURATION                                                                                                    |               |   |                     |                     |   |    |
|          | 헬 Access Points<br>答 WLAN Users | Add new WLAN                                                                                                    | ation Server. |   |                     |                     |   |    |
|          | Guest WLANs                     | Server Index 1                                                                                                    |               |   |                     |                     |   |    |
| ġ.       | Management                      | Add new WLAN State Enable Active Server IP Address                                                                                                    | s •           |   | Rad                 | io Policy           |   |    |
| *        | Advanced                        | Image: Confirm Shared Secret       Image: Confirm Shared Secret                                                                                                    | rsonal        |   | ALL<br>5 GI<br>5 GI | iz only             |   |    |
|          |                                 | Image: Show Password         Show Password           Image: Show Password         Image: Show Password         Image: Show Password           Image: Show Password         Image: Show Password         Image: Show Password           Image: Show Password         Image: Show Password         Image: Show Password           Image: Show Password         Image: Show Password         Image: Show Password           Image: Show Password         Image: Show Password         Image: Show Password           Image: Show Password         Image: Show Password         Image: Show Password           Image: Show Password         Image: Show Password         Image: Show Password | rsonal        |   | 5 GI                | Hz only<br>GHz only |   |    |
|          |                                 | Server Timeout 5                                                                                                    | Seconds       |   | ALL                 |                     |   |    |
|          |                                 |                                                                                                    |               |   |                     |                     |   |    |
|          |                                 | External Redux configuration applies to WLANS                                                                                                    | Cancel        |   |                     |                     |   |    |
|          |                                 |                                                                                                    |               |   |                     |                     |   |    |

### **ISE avec Cisco Mobility Express**

#### Paramètres EAP-TLS

Pour créer la stratégie, vous devez créer la liste de protocoles autorisée à utiliser dans votre stratégie. Étant donné qu'une stratégie dot1x est écrite, spécifiez le type EAP autorisé en fonction de la configuration de la stratégie.

Si vous utilisez la valeur par défaut, vous autorisez la plupart des types EAP pour l'authentification, ce qui peut ne pas être préférable si vous devez verrouiller l'accès à un type EAP spécifique.

Étape 1. Accédez à Stratégie > Eléments de stratégie > Résultats > Authentification > Protocoles autorisés et cliquez sur Ajouter comme indiqué dans l'image.

| Hule Identity Services Engine          | ome   Context Visibility   Operations   Policy   Administration   Work Centers                                        |
|----------------------------------------|----------------------------------------------------------------------------------------------------|
| Authentication Authorization Profiling | Posture Client Provisioning   Policy Elements                                                                         |
| Dictionaries Conditions Results        |                                                                                                    |
| Ø                                      |                                                                                                    |
| ✓ Authentication                       | Allowed Protocols Services<br>For Policy Export go to Administration > System > Backup & Restore > Policy Export Page |
| Allowed Protocols                      |                                                                                                    |
| Authorization                          | / Edit - Add L Duplicate X Delete                                                                                     |
|                                        | Service Name Description                                                                                              |
| ▶ Profiling                            | Default Network Access Default Allowed Protocol Service                                                               |
| ▶ Posture                              |                                                                                                    |
| Client Provisioning                    |                                                                                                    |

Étape 2. Dans cette liste de protocoles autorisés, vous pouvez entrer le nom de la liste. Dans ce cas, la case **Autoriser EAP-TLS** est cochée et d'autres cases sont décochées comme indiqué dans l'image.

| cisco Identity Services Engine     | Home  Context Visibility  Operations  Policy  Administration  Work Centers                            |
|------------------------------------|----------------------------------------------------------------------------------------------------|
| Authentication Authorization Profi | ing Posture Client Provisioning   Policy Elements                                                     |
| Dictionaries + Conditions - Resul  | ts                                                                                                    |
| 0                                  | Allowed Brotocolo Convisos List - New Allowed Brotocolo Conviso                                       |
| <ul> <li>Authentication</li> </ul> | Allowed Protocols                                                                                     |
| Allowed Protocols                  | Name EAP-TLS                                                                                          |
| Authorization                      | Description                                                                                           |
| b Drafilia a                       |                                                                                                    |
| ▶ Proming                          |                                                                                                    |
| Posture                            |                                                                                                    |
| Client Provisioning                | Authentication Bypass                                                                                 |
|                                    | Process Host Lookup (i)                                                                               |
|                                    | Authentication Protocols                                                                              |
|                                    | Allow PAP/ASCII                                                                                       |
|                                    | Allow CHAP                                                                                            |
|                                    | Allow MS-CHAPv1                                                                                       |
|                                    | Allow MS-CHAPv2                                                                                       |
|                                    | Allow EAP-MD5                                                                                         |
|                                    | ✓ Allow EAP-TLS                                                                                       |
|                                    | Allow Authentication of expired certificates to allow certificate renewal in Authorization Policy (i) |
|                                    | Enable Stateless Session Resume                                                                       |
|                                    | Session ticket time to 2                                                                              |
|                                    | live                                                                                                  |
|                                    | Proactive session ticket update will occur after 10 % of Time To Live has expired                     |
|                                    | Allow LEAP                                                                                            |
|                                    | - Allow PEAP                                                                                          |
|                                    |                                                                                                    |
|                                    | PEAP Inner Methods                                                                                    |
|                                    | Allow EAP-MS-CHAPV2                                                                                   |
|                                    | Allow Password Change Retries 1 (Valid Range 0 to 3)                                                  |
|                                    | Allow EAP-GTC                                                                                         |
|                                    | Allow Password Change Retries 1 (Valid Range 0 to 3)                                                  |
|                                    | Allow EAP-TLS                                                                                         |
|                                    | Allow Authentication of expired certificates to allow certificate renewal in Authorization Policy     |
|                                    | Require cryptobinding TLV (i)                                                                         |
|                                    |                                                                                                    |

# Paramètres Mobility Express sur ISE

Étape 1. Ouvrez la console ISE et accédez à Administration > Network Resources > Network Devices > Add comme indiqué dans l'image.

| -thulte Identity Services Engine | Home                                    | rations + Policy + Administration  | ► Work Centers                           |                 | License Warning 🔺 🧠 😐 🗴 🔿  |
|----------------------------------|-----------------------------------------|------------------------------------|------------------------------------------|-----------------|----------------------------|
| System      Hentity Management   | Network Resources      Device Portal Ma | anagement pxGrid Services + Feed   | Service + PassiveID + Threat Centric NAC |                 |                            |
| Network Devices Network Device 0 | roups Network Device Profiles Externa   | al RADIUS Servers RADIUS Server Se | quences NAC Managers External MDM + Lo   | cation Services |                            |
| 0                                |                                         |                                    |                                          |                 |                            |
| Network devices                  | Network Devices                         |                                    |                                          |                 |                            |
| Default Device                   |                                         |                                    |                                          |                 | Selected 0   Total 1 😵 🏭 🖕 |
|                                  | /Edit 🕂 Add 🖓 Duplicate 🛞               | Import 🚯 Export 🔹 🕲 Generate PAC   | X Delete 👻                               |                 | Show All 👻                 |
|                                  | Name A IP/Mask                          | Profile Name I                     | ocation Type                             | Description     |                            |
|                                  | Name  IP/Mask                           | Profile Name I                     | Location Type                            | Description     |                            |

Étape 2. Saisissez les informations comme indiqué dans l'image.

| <pre>istant backage is intoon Decorating is Date Tatat Management politik Barviss is Plasamb - That Latent Mudi intoon Devices Tatation Decorating is intoon Decorating is Dated Tatations is NGUS Server Sequences INGO Management Each MUGI + Location Services Termine Tatations Termine Tatations Termine Termine Tatations Termine Tatations Termine Termine Tatations Termine Tatations Termine</pre>  | dentity Services Engine         | Home  Context Visibility  Operations Policy -Administration Work Centers                                                                                                   | License Warning 🔺 | ۹, ۲ | 1 0 |
|----------------------------------------------------------------------------------------------------|---------------------------------|----------------------------------------------------------------------------------------------------|-------------------|------|-----|
|                                                                                                    | System      Identity Management | Network Resources     + Device Portal Management pxGrld Services      + Feed Service      + PassiveID      + Threat Centric NAC                                            |                   |      |     |
| <pre>source comparison of the set of the set</pre> | Network Devices Network Device  | Groups Network Device Profiles External RADIUS Servers RADIUS Server Sequences NAC Managers External MDM + Location Services                                               |                   |      |     |
| Nextor devices     Defut Devices     Image: Control of the control of the co                                                                        |                                 | 2                                                                                                    |                   |      |     |
| bried beree                                                                                                    | Network devices                 | Network Devices Lin > New Network Devices                                                                                                    |                   |      |     |
| RADIUS Authentication Settings      Enable Authentication Settings      Protocol     RADIUS      * Shared Secret      * Shared Secret      * Shared Secret      * Shared Secret      * Rey Input Format     * ASCII      Key Input Format     * ASCII      Key Input Format     * ASCII      Too Set To Default                                                                                                    | Default Device                  | Network Device Type Al Device Types Set To Default.<br>Location Set To Default.                                                                                            | <b>⊚</b> •        | I    |     |
| Enable Authentication Settings  Protocol RADIUS  Shared Secret Enable KeyWrap  Key Encryption Key Show  Key Encryption Key Show  Key Input Format ASCII HEXADECIMAL CoA Pot T700 Set.To Default                                                                                                    |                                 | RADIUS Authentication Settings                                                                                                    |                   |      |     |
|                                                                                                    |                                 | Enable Authentication Settings Protocol RADIUS Shared Secret Enable KeyWrap Rey Show Ney Enable KeyWrap Ney Enable Key Show Ney Input Format CoA Port T200 Set To Default: |                   |      |     |

|      | TACACS Authentication Settings |
|------|--------------------------------|
|      | ► SNMP Settings                |
|      | Advanced TrustSec Settings     |
| Subn | nit Cancel                     |

#### Certificat de confiance sur ISE

Étape 1. Accédez à Administration > System > Certificates > Certificate Management > Trusted certificate.

Cliquez sur **Import** afin d'importer un certificat dans ISE. Une fois que vous avez ajouté un WLC et créé un utilisateur sur ISE, vous devez faire la partie la plus importante de EAP-TLS qui est d'approuver le certificat sur ISE. Pour cela, vous devez générer CSR.

Étape 2. Accédez à Administration > Certificates > Certificate Signing Requests > Generate Certificate Signing Requests (CSR), comme indiqué dans l'image.

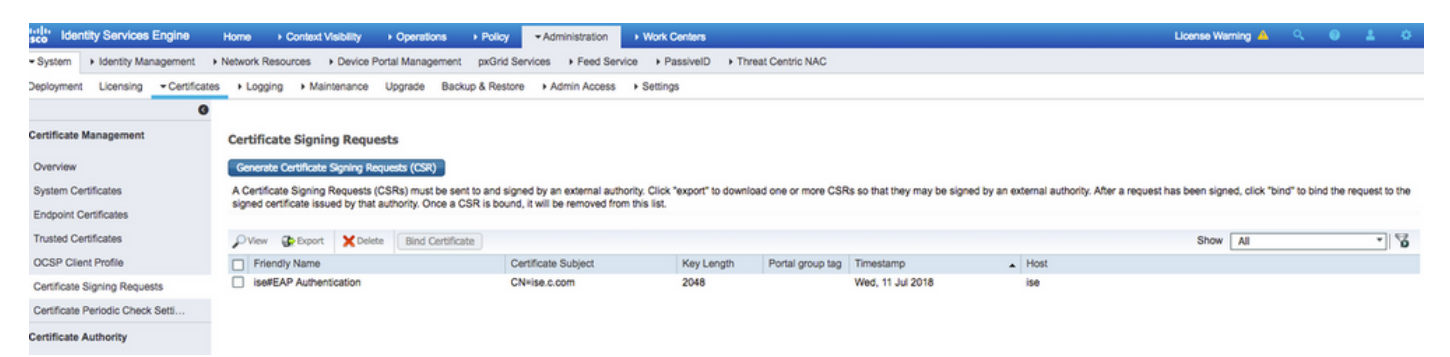

Étape 3. Afin de générer CSR, accédez à **Utilisation** et à partir du **ou des certificats seront utilisés pour** les options de liste déroulante sélectionnez **Authentification EAP** comme indiqué dans

#### l'image.

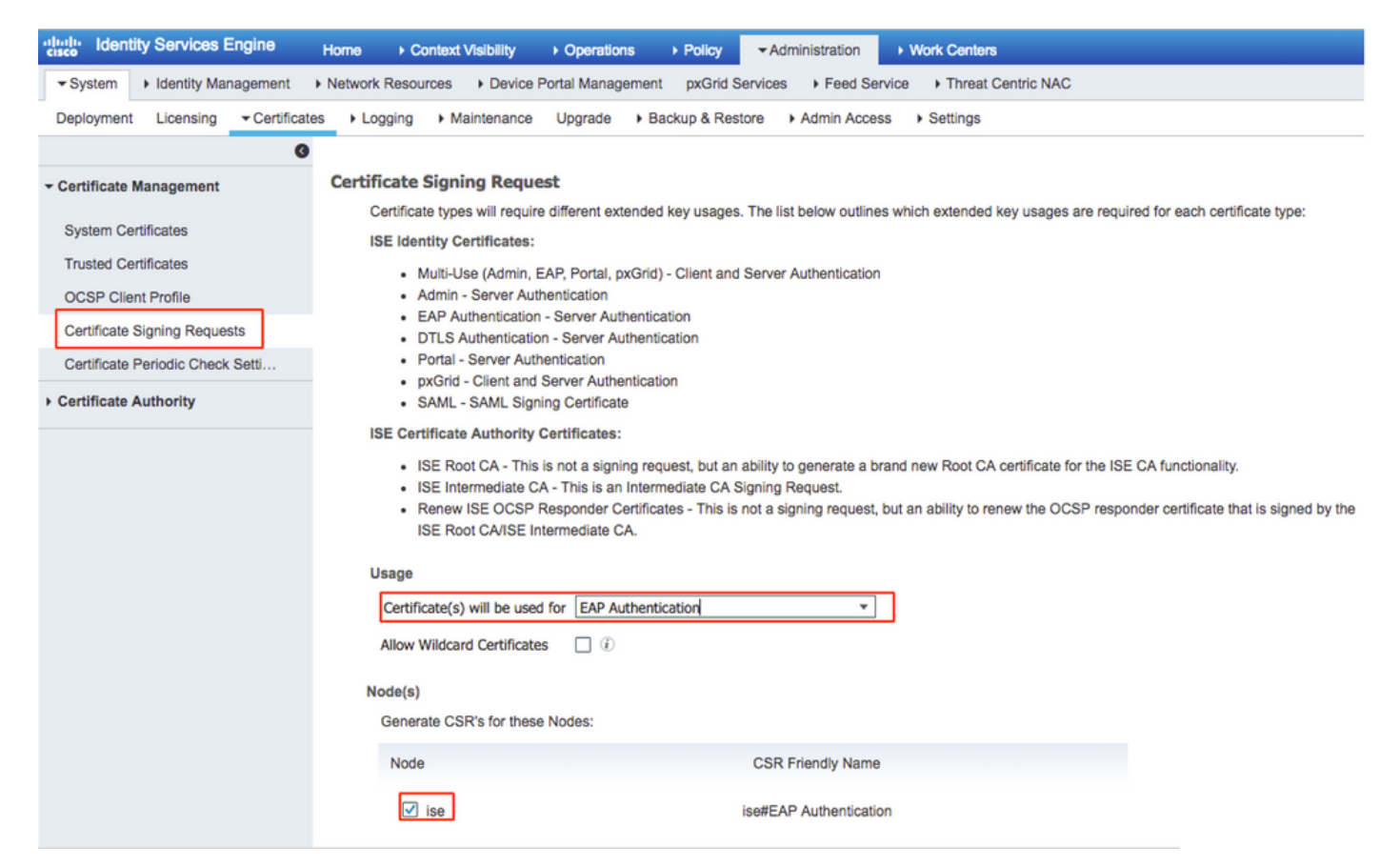

Étape 4. La CSR générée sur ISE peut être affichée. Cliquez sur **Affichage** comme indiqué dans l'image.

| dentity Services Engine            | Home   Context Visibility   Operations   Policy   Administration   Work Centers                                                                                                    | License Warning 📥 🔍 🔍 🛓 🔿                                                                 |
|------------------------------------|----------------------------------------------------------------------------------------------------|-------------------------------------------------------------------------------------------|
| System      Identity Management    | Network Resources      Device Portal Management      pxGrid Services      Feed Service      PassiveID      Threat Centric NAC                                                                                                    |                                                                                           |
| Deployment Licensing - Certificate | es + Logging + Maintenance Upgrade Backup & Restore + Admin Access + Settings                                                                                                    |                                                                                           |
| 0                                  |                                                                                                    |                                                                                           |
| - Certificate Management           | Certificate Signing Requests                                                                                                    |                                                                                           |
| Overview                           | Generate Certificate Signing Requests (CSR)                                                                                                    |                                                                                           |
| System Certificates                | A Certificate Signing Requests (CSRs) must be sent to and signed by an external authority. Click "export" to download one or more CSRs so that they may be signed by an external authority. Click "export" to download one or more CSRs so that they may be signed by an external authority. Click "export" to download one or more CSRs so that they may be signed by an external authority. Click "export" to download one or more CSRs so that they may be signed by an external authority. Click "export" to download one or more CSRs so that they may be signed by an external authority. Click "export" to download one or more CSRs so that they may be signed by an external authority. | ernal authority. After a request has been signed, click "bind" to bind the request to the |
| Endpoint Certificates              | agried caranaale issued of stat addrardy. Once a color                                                                                                    |                                                                                           |
| Trusted Certificates               | View Debeort X Delete Bind Certificate CSR Details CSR Contents                                                                                                    | Show All 💌 🔽                                                                              |
| OCSP Client Profile                | Elevidy Name     Elevidy Name     MICVCCAVCAD0xFDESMBAGAUEAvM3xXILmMv/29tMIBIANBokobi/09w0B                                                                                                    | Host                                                                                      |
| Certificate Signing Requests       | self EAP Authentication     AQEFAAOCAQ8AMIIBCpXCAQEA0F7/HuooCAOS/Fkwct2NP2+komP9+jHX0IMgab     WP8.454/82/0F/v1845FUXcminths.tmC2xmannofba328m/5x2xekp50/03                                                                                                    | <u>86</u>                                                                                 |
| Certificate Periodic Check Setti   | 4v8HXglcvy+zgMXJUSKJWKZWIWTXMQbTat+S28H(Qtmm0Qv68qQuD4kp3<br>6v7202V21000000000000000000000000000000000                                                                                                    |                                                                                           |
| Certificate Authority              | a)/27mk2531mm80/z048pcze08ii.0728Bchv1/shj5578m/0799652kmBj2<br>9km250cg/02963ack1efc47bchv798c31bch2058kg1020A98cg102V478c21<br>hwtMQc0MY+V20A1BgN470EEBA4CBa4Hg70780208F0205455548cB1020438cg102V478bg<br>CLV2x2km80A3LUBJQ2MA4CCCEAReby170520keEJL0288BcQ14262ac80B005YcjW<br>LKV2E28bcg506cB102V25550cEJL02958F02149240205457c3548cB10297cjW155<br>4sQUTm8cm9/54A0cmae/g02cL+95gWmLa2X1H9/mc5002U54727U3U2CL4201<br>wPc2WB0++V96E29ke9c02BcH24QQ425EB28bs1572v47hrs57cas5mA3A6<br>1E6aj1179F8d94v1/EP16G2Ea3W}/sk0ze453725+817(K54cah6ach1C+87YU<br>AV/97V102U1CL41+ku62BF8A9W18EJ4240297bgAs1A6LQ==<br>END CERTIFICATE REQUEST                                                              |                                                                                           |
|                                    | Core                                                                                                    |                                                                                           |

Étape 5. Une fois le CSR généré, recherchez le serveur AC et cliquez sur **Demander un certificat** comme indiqué dans l'image :

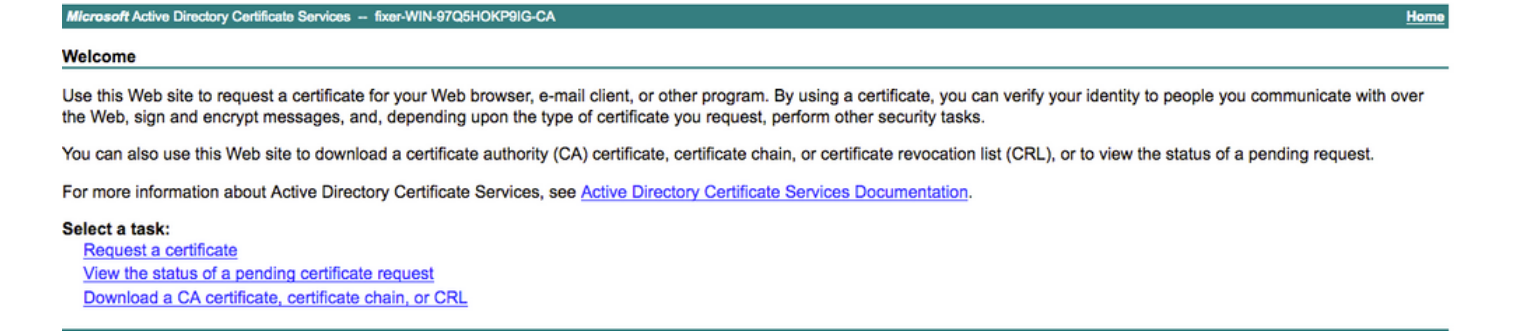

Étape 6. Une fois que vous avez demandé un certificat, vous obtenez des options pour **le certificat utilisateur** et la **demande de certificat avancée**, cliquez sur **demande de certificat avancée** comme indiqué dans l'image.

Microsoft Active Directory Certificate Services -- fixer-WIN-97Q5HOKP9IG-CA

#### Request a Certificate

#### Select the certificate type:

User Certificate

Or, submit an advanced certificate request

Étape 7. Collez la CSR générée dans la **demande de certificat codée Base-64**. Dans l'option **Modèle de certificat :** déroulante, sélectionnez **Serveur Web** et cliquez sur **Envoyer** comme indiqué dans l'image.

| osoft Active Directory Certificate Services - fixer-WIN-97Q5HOKP9IG-CA Home                                                                                                    |  |  |  |  |  |  |  |  |  |  |
|----------------------------------------------------------------------------------------------------|--|--|--|--|--|--|--|--|--|--|
| Submit a Certificate Request or Renewal Request                                                                                                    |  |  |  |  |  |  |  |  |  |  |
| To submit a saved request to the CA, paste a base-64-encoded CMC or PKCS #10 certificate request or PKCS #7 renewal request generated by an external source (such as a Web server) in the Saved Request box. |  |  |  |  |  |  |  |  |  |  |
| d Request:                                                                                                    |  |  |  |  |  |  |  |  |  |  |
| 84-encoded<br>cate request<br>or<br>\$#10 or<br>\$#7):                                                                                                    |  |  |  |  |  |  |  |  |  |  |
| ficate Template:                                                                                                    |  |  |  |  |  |  |  |  |  |  |
| Web Server 0                                                                                                    |  |  |  |  |  |  |  |  |  |  |
| ilonal Attributes:                                                                                                    |  |  |  |  |  |  |  |  |  |  |
| Attributes:                                                                                                    |  |  |  |  |  |  |  |  |  |  |
| Submit >                                                                                                    |  |  |  |  |  |  |  |  |  |  |

Étape 8. Une fois que vous avez cliqué sur **Soumettre**, vous avez la possibilité de sélectionner le type de certificat, sélectionnez **Codé Base-64** et cliquez sur **Télécharger la chaîne de certificats** comme indiqué dans l'image.

| Microsoft Active Directory Certificate Services fixer-WIN-97Q5HOKP9IG-CA |  |  |  |  |  |  |  |  |
|--------------------------------------------------------------------------|--|--|--|--|--|--|--|--|
| Certificate Issued                                                       |  |  |  |  |  |  |  |  |
| The certificate you requested was issued to you.                         |  |  |  |  |  |  |  |  |
| DER encoded or Base 64 encoded                                           |  |  |  |  |  |  |  |  |
| Download certificate<br>Download certificate chain                       |  |  |  |  |  |  |  |  |

Étape 9. Le téléchargement du certificat est terminé pour le serveur ISE. Vous pouvez extraire le certificat, le certificat contient deux certificats, un certificat racine et un autre certificat intermédiaire. Le certificat racine peut être importé sous Administration > Certificats > Certificats approuvés > Importer comme indiqué dans les images.

| dentity Services Engine                    | Home               | ibility + Operations    | Policy     Administr            | ation + Work Centers           |                |                   |                      |                          | License Warning 🔺             | 9 <b>0 0</b> 0            |
|--------------------------------------------|--------------------|-------------------------|---------------------------------|--------------------------------|----------------|-------------------|----------------------|--------------------------|-------------------------------|---------------------------|
| System      Identity Management            | Network Resources  | Device Portal Managemen | nt pxGrid Services + F          | eed Service + Threat           | Centric NAC    |                   |                      | Click here to do wireles | is setup and visibility setup | Do not show this again. × |
| Deployment Licensing - Certificates        | Logging      Maint | tenance Upgrade + B     | Backup & Restore + Adm          | in Access                      |                |                   |                      |                          |                               |                           |
| 0                                          |                    |                         |                                 |                                |                |                   |                      |                          |                               |                           |
| <ul> <li>Certificate Management</li> </ul> | Trusted Certificat | es                      |                                 |                                |                |                   |                      |                          |                               |                           |
| System Certificates                        | / Edit -Import     | Export XDelete          | ₽View                           |                                |                |                   |                      |                          | Show All                      | - 8                       |
| Trusted Certificates                       | Friendly Name      |                         | <ul> <li>Status</li> </ul>      | Trusted For                    | Serial Number  | Issued To         | Issued By            | Valid From               | Expiration Date               |                           |
|                                            |                    |                         |                                 |                                |                |                   |                      |                          |                               |                           |
| dentity Service                            | s Engine           | Home ► C                | Context Visibility              | <ul> <li>Operations</li> </ul> | s Folicy       | - Adminis         | tration • Work       | Centers                  |                               |                           |
| - System → Identity N                      | Management         | Network Reso            | urces + Device                  | e Portal Manage                | ment pxGrid    | Services +        | Feed Service +       | Threat Centric           | NAC                           |                           |
| Deployment Licensin                        | g - Certificat     | es + Logging            | <ul> <li>Maintenance</li> </ul> | e Upgrade                      | Backup & Re    | estore + Adr      | min Access           | ettings                  |                               |                           |
|                                            | G                  |                         |                                 |                                |                |                   |                      |                          |                               |                           |
| - Certificate Managemer                    | at                 | Import a r              | new Certificat                  | te into the C                  | ertificate St  | ore               |                      |                          |                               |                           |
| · Certificate Managemen                    |                    |                         | Γ.                              |                                |                |                   |                      |                          |                               |                           |
| System Certificates                        |                    |                         | Ľ                               | Certificate File               | Choose file    | No file chosen    |                      |                          |                               |                           |
| Tourist Conditionation                     |                    |                         | Г                               | Friendly Name                  | EAP-TLS        |                   |                      |                          |                               | <i>i</i> )                |
| Trusted Certificates                       |                    |                         | L                               |                                |                |                   |                      |                          |                               |                           |
| OCSP Client Profile                        |                    |                         |                                 |                                | Trusted For:   | D                 |                      |                          |                               |                           |
| Certificate Signing Req                    | uests              |                         |                                 |                                | ✓ Trust for au | thentication w    | ithin ISE            |                          |                               |                           |
| Certificate Periodic Che                   | eck Setti          |                         |                                 |                                | Trust          | for client author | entication and Syslo | 0                        |                               |                           |
| Certificate Authority                      |                    |                         |                                 |                                |                |                   |                      | 9                        |                               |                           |
| · Certinoate Authonity                     |                    |                         |                                 |                                | Trust for au   | uthentication of  | Cisco Services       |                          |                               |                           |
|                                            |                    |                         |                                 |                                |                |                   |                      |                          |                               |                           |
|                                            |                    |                         |                                 |                                | Validate Ce    | rtificate Extens  | ions                 |                          |                               |                           |
|                                            |                    |                         |                                 |                                |                |                   |                      |                          |                               |                           |
|                                            |                    |                         |                                 | Description                    |                |                   |                      |                          |                               |                           |
|                                            |                    |                         |                                 |                                | Submit         | ncel              |                      |                          |                               |                           |
|                                            |                    |                         |                                 |                                |                |                   |                      |                          |                               |                           |

Étape 10. Lorsque vous cliquez sur **Soumettre**, le certificat est ajouté à la liste des certificats approuvés. En outre, le certificat intermédiaire est nécessaire pour se lier à CSR comme indiqué dans l'image.

| altable Identity Services Engine   | Home   Context Visibility   Operations   Polic             | y Administration Work C                  | enters                             |                                           | License Warning 🔺 🔍 💿 🗢                                                                 |  |  |
|------------------------------------|------------------------------------------------------------|------------------------------------------|------------------------------------|-------------------------------------------|-----------------------------------------------------------------------------------------|--|--|
| System → Identity Management       | Network Resources                                          | rid Services + Feed Service + Th         | hreat Centric NAC                  |                                           | Click here to do wireless setup and visibility setup Do not show this again.            |  |  |
| Deployment Licensing - Certificate | Logging      Maintenance Upgrade      Backup &             | Restore + Admin Access + Setti           | ngs                                |                                           | crick hard to do write as a study and making accepted in the agent.                     |  |  |
| 0                                  |                                                            |                                          |                                    |                                           |                                                                                         |  |  |
| - Certificate Management           | Certificate Signing Requests                               |                                          |                                    |                                           |                                                                                         |  |  |
| System Certificates                | Generate Certificate Signing Requests (CSR)                |                                          |                                    |                                           |                                                                                         |  |  |
| Trusted Certificates               | A Certificate Signing Requests (CSRs) must be sent to and  | signed by an external authority. Click   | "export" to download one or more C | SRs so that they may be signed by an exte | mal authority. After a request has been signed, click "bind" to bind the request to the |  |  |
| OCSP Client Profile                | signed deruncate issued by that adminity. Once a Cork is b | ound, it will be removed from bits list. |                                    |                                           |                                                                                         |  |  |
| Certificate Signing Requests       | View Export X Delete Bind Certificate                      |                                          |                                    |                                           | Show All 🔹 😼                                                                            |  |  |
| Certificate Periodic Check Setti   | Friendly Name                                              | Certificate Subject                      | Key Length Portal group ta         | g Timestamp 🔺                             | Host                                                                                    |  |  |
| Certificate Authority              | ✓ ise#EAP Authentication                                   | CN=ise.c.com                             | 2048                               | Mon, 9 Jul 2018                           | se Created by Paint X                                                                   |  |  |

Étape 11. Lorsque vous cliquez sur **Lier le certificat**, vous pouvez choisir le fichier de certificat enregistré sur votre bureau. Accédez au certificat intermédiaire et cliquez sur **Soumettre** comme indiqué dans l'image.

| dentity Services Engine            | Home   Context Visibility   Operations   Policy   Administration   Work Centers                            |
|------------------------------------|----------------------------------------------------------------------------------------------------|
| System      Identity Management    | Network Resources     Device Portal Management     pxGrid Services     Feed Service     Threat Centric NAC |
| Deployment Licensing - Certificate | Logging → Maintenance Upgrade → Backup & Restore → Admin Access → Settings                                 |
| Certificate Management             | Bind CA Signed Certificate                                                                                 |
| System Certificates                | * Certificate File Choose file No file chosen                                                              |
| Trusted Certificates               |                                                                                                    |
| OCSP Client Profile                | Friendly Name (i)                                                                                          |
| Certificate Signing Requests       | Validate Certificate Extensions                                                                            |
| Certificate Periodic Check Setti   |                                                                                                    |
| Certificate Authority              | Usage                                                                                                    |
|                                    | EAP Authentication: Use certificate for EAP protocols that use SSL/TLS tunneling                           |
|                                    | Submit Cancel                                                                                              |

Étape 12. Pour afficher le certificat, accédez à **Administration > Certificates > System Certificates** comme indiqué dans l'image.

| dualse Identity Services Engine                                                                                                    | Home + | Context Visibility                                              | Policy Ad                            | ministration                        |                |                          | License V        | Varning 🔺 🔍 🔍      | 1 |  |
|----------------------------------------------------------------------------------------------------|--------|-----------------------------------------------------------------|--------------------------------------|-------------------------------------|----------------|--------------------------|------------------|--------------------|---|--|
| System + Identity Management + Network Resources + Device Pontal Management pxGirld Services + Feed Service + PassiveID + Threat Centric NAC                   |        |                                                                 |                                      |                                     |                |                          |                  |                    |   |  |
| Deployment Licensing Cartificates Logging Maintenance Upgrade Backup & Restore Admin Access Settings                                                           |        |                                                                 |                                      |                                     |                |                          |                  |                    |   |  |
| 0                                                                                                    |        |                                                                 |                                      |                                     |                |                          |                  |                    |   |  |
| - Certificate Management System Certificates 🛕 For disaster recovery it is recommended to export certificate and private key pairs of all system certificates. |        |                                                                 |                                      |                                     |                |                          |                  |                    |   |  |
| Overview                                                                                                    | / Edit | 🕂 Generate Self Signed Certifica                                | te 🕂 Import 🚱                        | Export 🗙 Delete 🔎 View              |                |                          |                  |                    |   |  |
| System Certificates                                                                                                    | Fr     | riendly Name                                                    | Used By                              | Portal group tag                    | Issued To      | Issued By                | Valid From       | Expiration Date    |   |  |
| Endpoint Certificates                                                                                                    | ▼ ise  |                                                                 |                                      |                                     |                |                          |                  |                    |   |  |
| Trusted Certificates                                                                                                    |        | efault self-signed sami server certi<br>ate - CN+SAML_ise.c.com | SAML                                 |                                     | SAML_ise.c.com | SAML_ise.c.com           | Wed, 11 Jul 2018 | Thu, 11 Jul 2019 🛛 |   |  |
| OCSP Client Profile                                                                                                    | _ int  | termediate                                                      | EAP Authentication,<br>Admin, Portal | Default Portal Certificate Group () | ise.c.com      | fixer-WIN-97Q5HOKP9IG-CA | Fri, 13 Jul 2018 | Sun, 12 Jul 2020 🔽 |   |  |
| Certificate Signing Requests                                                                                                    |        |                                                                 |                                      |                                     |                |                          |                  |                    |   |  |
| Certificate Periodic Check Setti                                                                                                    |        |                                                                 |                                      |                                     |                |                          |                  |                    |   |  |
| Certificate Authority                                                                                                    |        |                                                                 |                                      |                                     |                |                          |                  |                    |   |  |

### **Client pour EAP-TLS**

#### Télécharger le certificat utilisateur sur l'ordinateur client (Bureau Windows)

Étape 1. Pour authentifier un utilisateur sans fil via EAP-TLS, vous devez générer un certificat client. Connectez votre ordinateur Windows au réseau pour accéder au serveur. Ouvrez un navigateur Web et entrez cette adresse : <u>https://sever ip addr/certsrv—</u>

Étape 2. Notez que l'autorité de certification doit être identique à celle avec laquelle le certificat a

été téléchargé pour ISE.

Pour cela, vous devez rechercher le même serveur AC que celui que vous avez utilisé pour télécharger le certificat pour le serveur. Sur la même autorité de certification, cliquez sur **Demander un certificat** comme précédemment fait, mais cette fois, vous devez sélectionner **Utilisateur** comme modèle de certificat comme indiqué dans l'image.

Microsoft Active Directory Certificate Services -- fixer-WIN-97Q5HOKP9IG-CA

## Submit a Certificate Request or Renewal Request

To submit a saved request to the CA, paste a base-64-encoded CMC server) in the Saved Request box.

#### Saved Request:

| Base-64-encoded     | ZzAJVkd0PEONkCsBJ/3qJJeeM1ZqxnL7BVIsPJry |
|---------------------|------------------------------------------|
| certificate request | aF412aLpmDFp1PfVZ3VaP60a/mej3IXh0RFxBUII |
| (CMC or             | weOhO6+V+eh71jeTgiwzEZGr/ceYJIakco5zLjgR |
| PKCS #10 or         | dD7LeujkxF1j3SwvLTKLDJq+00VtAhrx1p1PyDZ3 |
| PKCS #7):           | ieC/XQshm/OryD1XuMF4xhq5ZWo1oDOJHG1g+dKX |
| PKCS #7):           | END CERTIFICATE REQUEST                  |

#### Certificate Template:

|                   | User  |          |
|-------------------|-------|----------|
| Additional Attrib | utes: |          |
| Attributes:       |       | 11.      |
|                   |       | Submit > |

Étape 3. Ensuite, cliquez sur **télécharger la chaîne de certificats** comme précédemment pour le serveur.

Une fois les certificats obtenus, suivez ces étapes afin d'importer le certificat sur l'ordinateur portable Windows.

Étape 4. Pour importer le certificat, vous devez y accéder à partir de Microsoft Management Console (MMC).

- 1. Pour ouvrir MMC, accédez à **Démarrer > Exécuter > MMC**.
- 2. Accédez à Fichier > Ajouter/Supprimer un composant logiciel enfichable
- 3. Double-cliquez sur Certificats.
- 4. Sélectionnez Compte d'ordinateur.

- 5. Sélectionnez Ordinateur local > Terminer
- 6. Cliquez sur OK afin de quitter la fenêtre du composant logiciel enfichable.
- 7. Cliquez sur [+] en regard de **Certificats > Personnel > Certificats**.
- 8. Cliquez avec le bouton droit sur Certificats et sélectionnez Toutes les tâches > Importer.
- 9. Cliquez sur Next (Suivant).
- 10. Cliquez sur Browse.
- 11. Sélectionnez le fichier .cer, .crt ou .pfx que vous souhaitez importer.
- 12. Cliquez sur **Open**.
- 13. Cliquez sur Next (Suivant).
- 14. Sélectionnez Sélectionner automatiquement le magasin de certificats en fonction du type de certificat.
- 15. Cliquez sur **Terminer et OK**

Une fois l'importation du certificat terminée, vous devez configurer votre client sans fil (windows desktop dans cet exemple) pour EAP-TLS.

### Profil sans fil pour EAP-TLS

Étape 1. Modifiez le profil sans fil créé précédemment pour le protocole PEAP (Protected Extensible Authentication Protocol) afin d'utiliser EAP-TLS à la place. Cliquez sur **Profil sans fil EAP**.

Étape 2. Sélectionnez **Microsoft : Carte à puce ou autre certificat** et cliquez sur **OK** comme indiqué dans l'image.

| 1 |
|---|
| ς |
|   |
|   |
|   |
|   |
|   |
|   |
|   |
|   |
|   |
|   |
|   |
|   |
|   |
|   |
|   |
|   |
|   |
|   |

Étape 3. Cliquez sur **Paramètres** et sélectionnez le certificat racine émis à partir du serveur AC comme indiqué dans l'image.

| When connecting:                                                                                                    |                 |        |
|----------------------------------------------------------------------------------------------------|-----------------|--------|
| O Use my smart card                                                                                                    |                 |        |
| Use a certificate on this computer                                                                                                    | Advanced        |        |
| Use simple certificate selection (Recommended                                                                                                    | i)              |        |
| Verify the server's identity by validating the cert                                                                                                    | ificate         |        |
| Connect to these servers (examples:srv1;srv2;                                                                                                    | .*\.srv3\.com): |        |
|                                                                                                    |                 |        |
|                                                                                                    |                 |        |
| Trusted Root Certification Authorities:                                                                                                    |                 | [      |
| Trusted Root Certification Authorities:                                                                                                    |                 | (<br>^ |
| Trusted Root Certification Authorities:<br>Entrust.net Certification Authority (2048)<br>Equifax Secure Certificate Authority                                                                                                    |                 | ^      |
| Trusted Root Certification Authorities:<br>Entrust.net Certification Authority (2048)<br>Equifax Secure Certificate Authority<br>fixer-WIN-97Q5HOKP9IG-CA                                                                                                    |                 | ^      |
| Trusted Root Certification Authorities:<br>Entrust.net Certification Authority (2048)<br>Equifax Secure Certificate Authority<br>fixer-WIN-97Q5HOKP9IG-CA<br>GeoTrust Global CA<br>GeoTrust Primary Certification Authority                                                                                                    |                 | ^      |
| Trusted Root Certification Authorities:<br>Entrust.net Certification Authority (2048)<br>Equifax Secure Certificate Authority<br>fixer-WIN-97Q5HOKP9IG-CA<br>GeoTrust Global CA<br>GeoTrust Primary Certification Authority<br>GeoTrust Primary Certification Authority - G3                                                       |                 | ^      |
| Trusted Root Certification Authorities:                                                                                                    |                 | ^      |
| Trusted Root Certification Authorities:<br>Entrust.net Certification Authority (2048)<br>Equifax Secure Certificate Authority<br>fixer-WIN-97Q5HOKP9IG-CA<br>GeoTrust Global CA<br>GeoTrust Primary Certification Authority<br>GeoTrust Primary Certification Authority - G3<br>GlobalSign<br>GlobalSign                           |                 | ^      |
| Trusted Root Certification Authorities:<br>Entrust.net Certification Authority (2048)<br>Equifax Secure Certificate Authority<br>fixer-WIN-97Q5HOKP9IG-CA<br>GeoTrust Global CA<br>GeoTrust Primary Certification Authority<br>GeoTrust Primary Certification Authority - G3<br>GlobalSign<br>GlobalSign<br>GlobalSign Root CA     |                 | ~      |
| Trusted Root Certification Authorities:<br>Entrust.net Certification Authority (2048)<br>Equifax Secure Certificate Authority<br>fixer-WIN-97Q5HOKP9IG-CA<br>GeoTrust Global CA<br>GeoTrust Primary Certification Authority<br>GeoTrust Primary Certification Authority - G3<br>GlobalSign<br>GlobalSign<br>GlobalSign Root CA<br> |                 | ^<br>~ |

Étape 4. Cliquez sur **Advanced Settings** et sélectionnez **User or computer authentication** dans l'onglet 802.1x settings (Paramètres avancés) comme indiqué dans l'image.

| o Li Li Coo Con Igo                                                                    | 802.11 settings                                                                    |                          |            |
|----------------------------------------------------------------------------------------|------------------------------------------------------------------------------------|--------------------------|------------|
| Specify a                                                                              | authentication mode:                                                               |                          |            |
| User or                                                                                | computer authentication                                                            | n ~ Save c               | redentials |
| Dele                                                                                   | te credentials for all use                                                         | rs                       |            |
| Enable s                                                                               | ingle sign on for this ne                                                          | twork                    |            |
| Perfo                                                                                  | orm immediately before                                                             | user logon               |            |
|                                                                                        |                                                                                    | ser logon                |            |
| OPerfo                                                                                 | orm immediately after us                                                           | ser legen                |            |
| O Perfo<br>Maximu                                                                      | orm immediately after us<br>m delay (seconds):                                     | 10                       | •          |
| <ul> <li>Perfo</li> <li>Maximu</li> <li>Maximu</li> <li>Allov</li> <li>sign</li> </ul> | orm immediately after us<br>m delay (seconds):<br>v additional dialogs to be<br>on | 10<br>e displayed during | single     |

Étape 5. Maintenant, essayez de vous reconnecter au réseau sans fil, sélectionnez le profil correct (EAP dans cet exemple) et **Connect**. Vous êtes connecté au réseau sans fil comme l'illustre l'image.

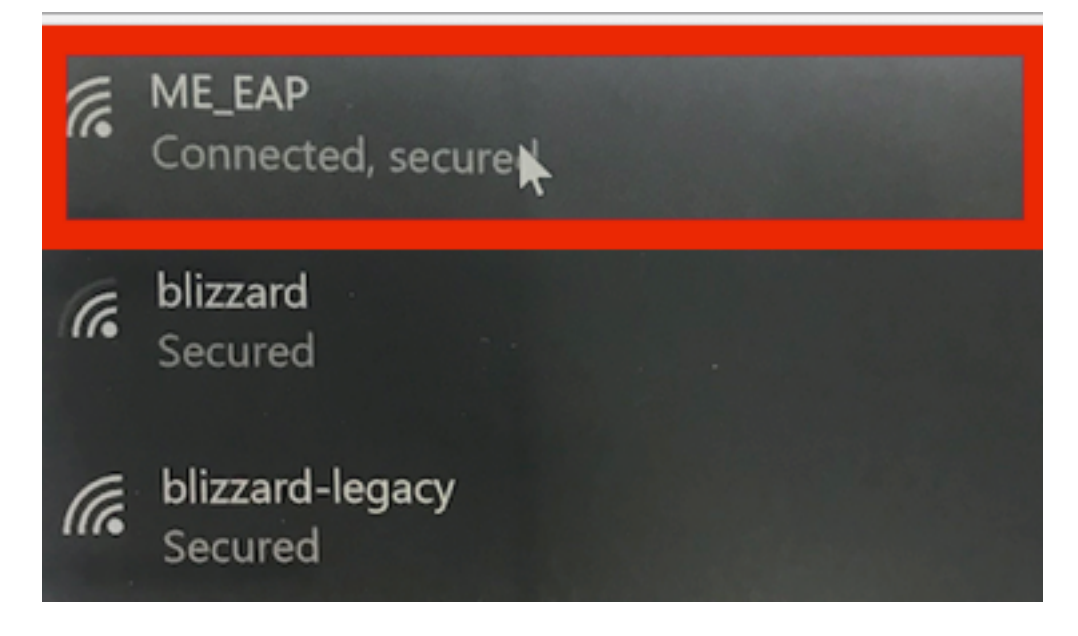

# Vérification

Utilisez cette section pour confirmer que votre configuration fonctionne correctement.

Étape 1. Le type EAP du client doit être EAP-TLS. Cela signifie que le client a terminé l'authentification, avec l'utilisation d'EAP-TLS, obtenu l'adresse IP et est prêt à transmettre le trafic comme indiqué dans les images.

|    |                                                                                            |                  |                                                                                                    | <u></u>                |                                                       |                    |         |
|----|--------------------------------------------------------------------------------------------|------------------|----------------------------------------------------------------------------------------------------|------------------------|-------------------------------------------------------|--------------------|---------|
|    |                                                                                            | CLIENT VIEW      |                                                                                                    | 0                      |                                                       |                    |         |
| æ  | Monitoring<br>Network Summary<br>Access Points<br>Clients<br>Applications<br>Creass Points | GENERAL          | User Name<br>Administrator<br>Host Name<br>Unknown<br>34:02:86:96:2f:57<br>Associated since 37 Seconds |                        | CONNECTIVITY<br>Start Association<br>TOP APPLICATIONS | Onine              |         |
|    | Access Points                                                                              | ssin             | ME FAP                                                                                                 |                        | Name                                                  | Us Oats trailable! | n Usage |
|    | Clients                                                                                    | AP Name          | Munuton and Transon ser                                                                                |                        |                                                       | No Data Available! |         |
|    | I Interferers                                                                              | Nearest APs      | AP4420.0339.772 (Cn 56)                                                                                |                        |                                                       |                    |         |
|    | 🔁 Wireless Dashboard                                                                       | Device Type      |                                                                                                    |                        |                                                       |                    |         |
|    | AP Performance                                                                             | Performance      | Signal Strength: 0 dBm Signal Qua<br>Speed: 0 Channel Width: 40 MHz                                    | ality: 0 dB Connection |                                                       |                    |         |
|    | Client Performance                                                                         | Capabilities     | 802.11n (5GHz) Spatial Stream: 0                                                                       |                        |                                                       |                    |         |
|    | P Best Practices                                                                           | Cisco Compatible | Supported (CCX v 4 )                                                                                   |                        |                                                       |                    |         |
| ٥  | Wireless Settings                                                                          | Connection Score |                                                                                                    |                        |                                                       |                    |         |
| ġ. | Management                                                                                 |                  |                                                                                                    |                        |                                                       |                    |         |
| *  | Advanced                                                                                   | MOBILITY STATE   | (EXPWAP)                                                                                               | AP<br>(FlexConnect)    | Wireless<br>(802.11n (5GHz))                          | Client<br>(VLAN1)  |         |

| <b>æ</b> | Monitoring<br>Network Summary<br>Access Points<br>Clients<br>O Applications | MOBILITY STATE<br>(LOCAL)<br>Nº_30<br>Nº_30<br>AIR-AP1832H-D-K9 |                          | AP<br>(FlexConnect)<br>(010)<br>AP442b 03a9.7f72<br>10 127 209.54<br>AIR-CAP3602I-A-K9 | (802.11n (5GHz))<br> | Client<br>(VLAN1)<br> |  |
|----------|-----------------------------------------------------------------------------|-----------------------------------------------------------------|--------------------------|----------------------------------------------------------------------------------------|----------------------|-----------------------|--|
|          | <b>r</b> ⊄ Rogues                                                           | NETWORK & QOS                                                   |                          |                                                                                        | SECURITY & POLICY    |                       |  |
|          | Access Points                                                               | Description                                                     | Status                   |                                                                                        | Description          | Status                |  |
|          | Clients                                                                     | IP Address                                                      | 10.127.209.55            |                                                                                        | Policy               | RSN (WPA2)            |  |
|          | D Interferers                                                               | IPv6 Address                                                    | fe80::2818:15a4:65f9:842 |                                                                                        | Cipher               | CCMP (AES)            |  |
| 2        | 🔁 Wireless Dashboard                                                        | VLAN                                                            | 1                        |                                                                                        | Key Management       | 802.1x                |  |
|          | AP Performance                                                              | Source Group Tag                                                | N/A                      |                                                                                        | EAP Type             | EAP-TLS               |  |
|          | Client Performance                                                          | Fastlane Client                                                 | No                       |                                                                                        | ACL (IP/IPv6)        | None/None             |  |
|          | -                                                                           | Mobility Role                                                   | Local                    |                                                                                        | mDNS Profile         | None                  |  |
|          | Y Best Practices                                                            | WMM                                                             | Supported                |                                                                                        | AAA Role             | None                  |  |
| •        | Wireless Settings                                                           | U-APSD                                                          | Disabled                 |                                                                                        |                      |                       |  |
| *        | Management                                                                  | QoS Level                                                       | Silver                   |                                                                                        |                      |                       |  |
| *        | Advanced                                                                    |                                                                 |                          |                                                                                        |                      |                       |  |
|          |                                                                             | CLIENT TEST<br>PING TEST                                        | CONNECTION               | EVENT LOG PAC                                                                          | CKET CAPTURE         |                       |  |

Étape 2. Voici les détails client de l'interface de ligne de commande du contrôleur (sortie clipsée) :

| (Cisco Controller) > show client detail 34:02:86:96 | 5:2f:b7                  |
|-----------------------------------------------------|--------------------------|
| Client MAC Address                                  | 34:02:86:96:2f:b7        |
| Client Username                                     | Administrator            |
| AP MAC Address                                      | c8:f9:f9:83:47:b0        |
| AP Name                                             | AP442b.03a9.7f72         |
| AP radio slot Id                                    | 1                        |
| Client State                                        | Associated               |
| Client User Group                                   | Administrator            |
| Client NAC OOB State                                | Access                   |
| Wireless LAN Id                                     | 6                        |
| Wireless LAN Network Name (SSID)                    | ME_EAP                   |
| Wireless LAN Profile Name                           | ME_EAP                   |
| Hotspot (802.11u)                                   | Not Supported            |
| BSSID                                               | c8:f9:f9:83:47:ba        |
| Connected For                                       | 18 secs                  |
| Channel                                             | 56                       |
| IP Address                                          | 10.127.209.55            |
| Gateway Address                                     | 10.127.209.49            |
| Netmask                                             | 255.255.255.240          |
| IPv6 Address                                        | fe80::2818:15a4:65f9:842 |
| More or (q)uit                                      |                          |
| Security Policy Completed                           | Yes                      |
| Policy Manager State                                | RUN                      |
| Policy Type                                         | WPA2                     |
| Authentication Key Management                       | 802.1x                   |
| Encryption Cipher                                   | CCMP-128 (AES)           |
| Protected Management Frame                          | No                       |
| Management Frame Protection                         | No                       |
| ЕАР Туре                                            | EAP-TLS                  |

Étape 3. Sur ISE, naviguez jusqu'à **Visibilité contextuelle > Terminaux > Attributs** comme indiqué dans les images.

| cise | la Ider                            | ntity Services Engin                                                       | е но                                                    | mo                          | - Context Visibility | <ul> <li>Operations</li> </ul> | + Policy      | Administration | Work Centers |     |
|------|------------------------------------|----------------------------------------------------------------------------|---------------------------------------------------------|-----------------------------|----------------------|--------------------------------|---------------|----------------|--------------|-----|
| E    | ndpoints                           | Network Devices                                                            |                                                         |                             |                      |                                |               |                |              |     |
| E    | Endpoints                          | > 34:02:86:96:2F:B                                                         | 7                                                       |                             |                      |                                |               |                |              |     |
|      | 34:02                              | :86:96:2F:B7                                                               | Ø                                                       | 8 🛛                         |                      |                                |               |                |              |     |
|      | Ę                                  | MAC Address<br>Username: Ad<br>Endpoint Prof<br>Current IP Ad<br>Location: | : 34:02:86:9<br>dministrato<br>ile: Intel-Der<br>dress: | 6:2F:B7<br>@fixer.c<br>rice | om                   |                                |               |                |              |     |
|      |                                    | Attributes Authen                                                          | tication                                                | Threats                     | s Vulnerabilitie     | 15                             |               |                |              |     |
|      | General                            | Attributes                                                                 |                                                         |                             |                      |                                |               |                |              |     |
|      | Descript                           | ion                                                                        |                                                         |                             |                      |                                |               |                |              |     |
|      | Static As                          | ssignment f                                                                | alse                                                    |                             |                      |                                |               |                |              |     |
|      | Endpoin                            | t Policy I                                                                 | ntel-Device                                             |                             |                      |                                |               |                |              |     |
|      | Static G                           | roup Assignment f                                                          | alse                                                    |                             |                      |                                |               |                |              |     |
|      | Identity Group Assignment Profiled |                                                                            |                                                         |                             |                      |                                |               |                |              |     |
| 1    | Custom                             | Custom Attributes                                                          |                                                         |                             |                      |                                |               |                |              |     |
|      |                                    |                                                                            |                                                         |                             |                      |                                |               |                |              |     |
|      |                                    |                                                                            |                                                         |                             |                      |                                |               |                | ▼ Filter •   | • • |
|      |                                    | Attribute Name                                                             |                                                         |                             | Attribute Val        | ue                             |               |                |              |     |
|      | ×                                  | Attribute Name                                                             |                                                         |                             | Attribute Valu       | 0                              |               |                |              |     |
|      | No d                               | lata found. Add custom                                                     | attributes h                                            | ere.                        |                      |                                |               |                |              |     |
|      |                                    |                                                                            |                                                         |                             |                      |                                |               |                |              |     |
|      | Other A                            | ttributes                                                                  |                                                         |                             |                      |                                |               |                |              |     |
|      | AAA-Se                             | rver                                                                       |                                                         | ise                         |                      |                                |               |                |              |     |
|      | AKI                                |                                                                            |                                                         | 88:20:a7                    | :c9:96:03:5a:26:58:1 | d:67:58:83:71:e8:b             | ::c6:6d:97:bd |                |              |     |
| _    | Airespac                           | ce-Wian-Id                                                                 |                                                         | 6                           | _                    |                                |               |                |              |     |
|      | Allowed                            | ProtocolMatchedRule                                                        |                                                         | Dot1X                       |                      |                                |               |                |              |     |
|      | Authenti                           | cationIdentityStore                                                        |                                                         | Internal L                  | Jsers                |                                |               |                |              |     |
|      | Authenti                           | cationMethod                                                               |                                                         | x509_PK                     | 3                    |                                |               |                |              |     |
|      | Authoriz                           | ationPolicyMatchedRu                                                       | lie                                                     | Basic_Au                    | thenticated_Access   | 1                              |               |                |              |     |
|      |                                    |                                                                            |                                                         |                             |                      |                                |               |                |              |     |

| BYODRegistration                                                                                                    | Unknown                                                                                                    |
|----------------------------------------------------------------------------------------------------|----------------------------------------------------------------------------------------------------|
| Called-Station-ID                                                                                                    | c8-f9-f9-83-47-b0:ME_EAP                                                                                                    |
| Calling-Station-ID                                                                                                    | 34-02-86-96-21-b7                                                                                                    |
| Days to Expiry                                                                                                    | 344                                                                                                    |
| DestinationIPAddress                                                                                                    | 10.106.32.31                                                                                                    |
| DestinationPort                                                                                                    | 1812                                                                                                    |
| DetailedInfo                                                                                                    | Invalid username or password specified                                                                                                    |
| Device IP Address                                                                                                    | 10.127.209.56                                                                                                    |
| Device Port                                                                                                    | 32775                                                                                                    |
| Device Type                                                                                                    | Device Type#All Device Types                                                                                                    |
| DeviceRegistrationStatus                                                                                                    | NotRegistered                                                                                                    |
| ElapsedDays                                                                                                    | 21                                                                                                    |
| EnableFlag                                                                                                    | Enabled                                                                                                    |
| EndPointMACAddress                                                                                                    | 34-02-86-96-2F-B7                                                                                                    |
| EndPointPolicy                                                                                                    | Intel-Device                                                                                                    |
| EndPointProfilerServer                                                                                                    | ise.c.com                                                                                                    |
| EndPointSource                                                                                                    | RADIUS Probe                                                                                                    |
| Extended Key Usage - Name                                                                                                    | 130, 132, 138                                                                                                    |
| Extended Key Usage - OID                                                                                                    | 1.3.6.1.5.5.7.3.2, 1.3.6.1.5.5.7.3.4, 1.3.6.1.4.1.311.1                                                                                                    |
|                                                                                                    |                                                                                                    |
| FailureReason                                                                                                    | 12935 Supplicant stopped responding to ISE during                                                                                                    |
| FailureReason                                                                                                    | 12935 Supplicant stopped responding to ISE during<br>Profiled                                                                                                    |
| FailureReason<br>IdentityGroup<br>InactiveDays                                                                                                    | 12935 Supplicant stopped responding to ISE during<br>Profiled<br>0                                                                                                    |
| FailureReason<br>IdentityGroup<br>InactiveDays<br>IsThirdPartyDeviceFlow                                                                                                    | 12935 Supplicant stopped responding to ISE during<br>Profiled<br>0<br>false                                                                                                    |
| FailureReason<br>IdentityGroup<br>InactiveDays<br>IsThirdPartyDeviceFlow<br>Issuer                                                                                             | 12935 Supplicant stopped responding to ISE during<br>Profiled<br>0<br>false<br>CN=fixer-WIN-97Q5HOKP9IG-CA\DC=fixerDC=co                                                                                                    |
| FailureReason<br>IdentityGroup<br>InactiveDays<br>IsThirdPartyDeviceFlow<br>Issuer<br>Issuer - Common Name                                                                     | 12935 Supplicant stopped responding to ISE during<br>Profiled<br>0<br>false<br>CN=fixer-WIN-97Q5HOKP9IG-CADC=fixerDC=cc<br>fixer-WIN-97Q5HOKP9IG-CA                                                                          |
| FailureReason<br>IdentityGroup<br>InactiveDays<br>IsThirdPartyDeviceFlow<br>Issuer<br>Issuer - Common Name<br>Issuer - Domain Component                                        | 12935 Supplicant stopped responding to ISE during<br>Profiled<br>0<br>false<br>CN=fixer-WIN-97Q5HOKP9IG-CA\DC=fixerDC=co<br>fixer-WIN-97Q5HOKP9IG-CA                                                                         |
| FailureReason<br>IdentityGroup<br>InactiveDays<br>IsThirdPartyDeviceFlow<br>Issuer<br>Issuer - Common Name<br>Issuer - Domain Component<br>Key Usage                           | 12935 Supplicant stopped responding to ISE during<br>Profiled<br>0<br>false<br>CN=fixer-WIN-97Q5HOKP9IG-CA\DC=fixerDC=co<br>fixer-WIN-97Q5HOKP9IG-CA<br>fixer, com                                                           |
| FailureReason<br>IdentityGroup<br>InactiveDays<br>IsThirdPartyDeviceFlow<br>Issuer<br>Issuer - Common Name<br>Issuer - Domain Component<br>Key Usage<br>Location               | 12935 Supplicant stopped responding to ISE during<br>Profiled<br>0<br>false<br>CN=fixer-WIN-97Q5HOKP9IG-CA\DC=fixerDC=co<br>fixer-WIN-97Q5HOKP9IG-CA<br>fixer, com<br>0, 2<br>Location#All Locations                         |
| FailureReason<br>IdentityGroup<br>InactiveDays<br>IsThirdPartyDeviceFlow<br>Issuer<br>Issuer - Common Name<br>Issuer - Domain Component<br>Key Usage<br>Location<br>MACAddress | 12935 Supplicant stopped responding to ISE during<br>Profiled<br>0<br>false<br>CN=fixer-WIN-97Q5HOKP9IG-CA\_DC=fixer\_DC=cc<br>fixer-WIN-97Q5HOKP9IG-CA<br>fixer, com<br>0, 2<br>Location#All Locations<br>34:02:86:96:2F:B7 |

| MatchedPolicy                        | Intel-Device                                                                                                    |
|--------------------------------------|----------------------------------------------------------------------------------------------------|
| MessageCode                          | 5411                                                                                                    |
| NAS-IP-Address                       | 10.127.209.56                                                                                                    |
| NAS-Identifier                       | ryo_ap                                                                                                    |
| NAS-Port                             | 1                                                                                                    |
| NAS-Port-Type                        | Wireless - IEEE 802.11                                                                                                    |
| Network Device Profile               | Cisco                                                                                                    |
| NetworkDeviceGroups                  | Location#All Locations, Device Type#All Device Types                                                                             |
| NetworkDeviceName                    | ryo_ap                                                                                                    |
| NetworkDeviceProfileId               | 403ea8fc-7a27-41c3-80bb-27964031a08d                                                                                             |
| NetworkDeviceProfileName             | Cisco                                                                                                    |
| OUI                                  | Intel Corporate                                                                                                    |
| OpenSSLErrorMessage                  | SSL alert: code=0x230=560 \; source=local \; type=fatal \; message="Unknown CA - error unable to get issuer certificate locally" |
| OpenSSLErrorStack                    | 140160653813504:error:140890B2:SSL routines:SSL3_GET_CLIENT_CERTIFICATE:no certificate returned:s3_srvr.c:3370:                  |
| PolicyVersion                        | 0                                                                                                    |
| PostureApplicable                    | Yes                                                                                                    |
| PostureAssessmentStatus              | NotApplicable                                                                                                    |
| RadiusFlowType                       | Wireless802_1x                                                                                                    |
| RadiusPacketType                     | Drop                                                                                                    |
| SSID                                 | c8-f9-f9-83-47-b0:ME_EAP                                                                                                    |
| SelectedAccessService                | Default Network Access                                                                                                    |
| SelectedAuthenticationIdentityStores | EAPTLS                                                                                                    |
| SelectedAuthorizationProfiles        | PermitAccess                                                                                                    |
| Serial Number                        | 10 29 41 78 00 00 00 00 11                                                                                                    |
| Service-Type                         | Framed                                                                                                    |
| StaticAssignment                     | false                                                                                                    |
| StaticGroupAssignment                | false                                                                                                    |
| StepData                             | 4=Dot1X                                                                                                    |

# Dépannage

Il n'existe actuellement aucune information de dépannage spécifique pour cette configuration.